## How to Save a Google Doc as a PDF

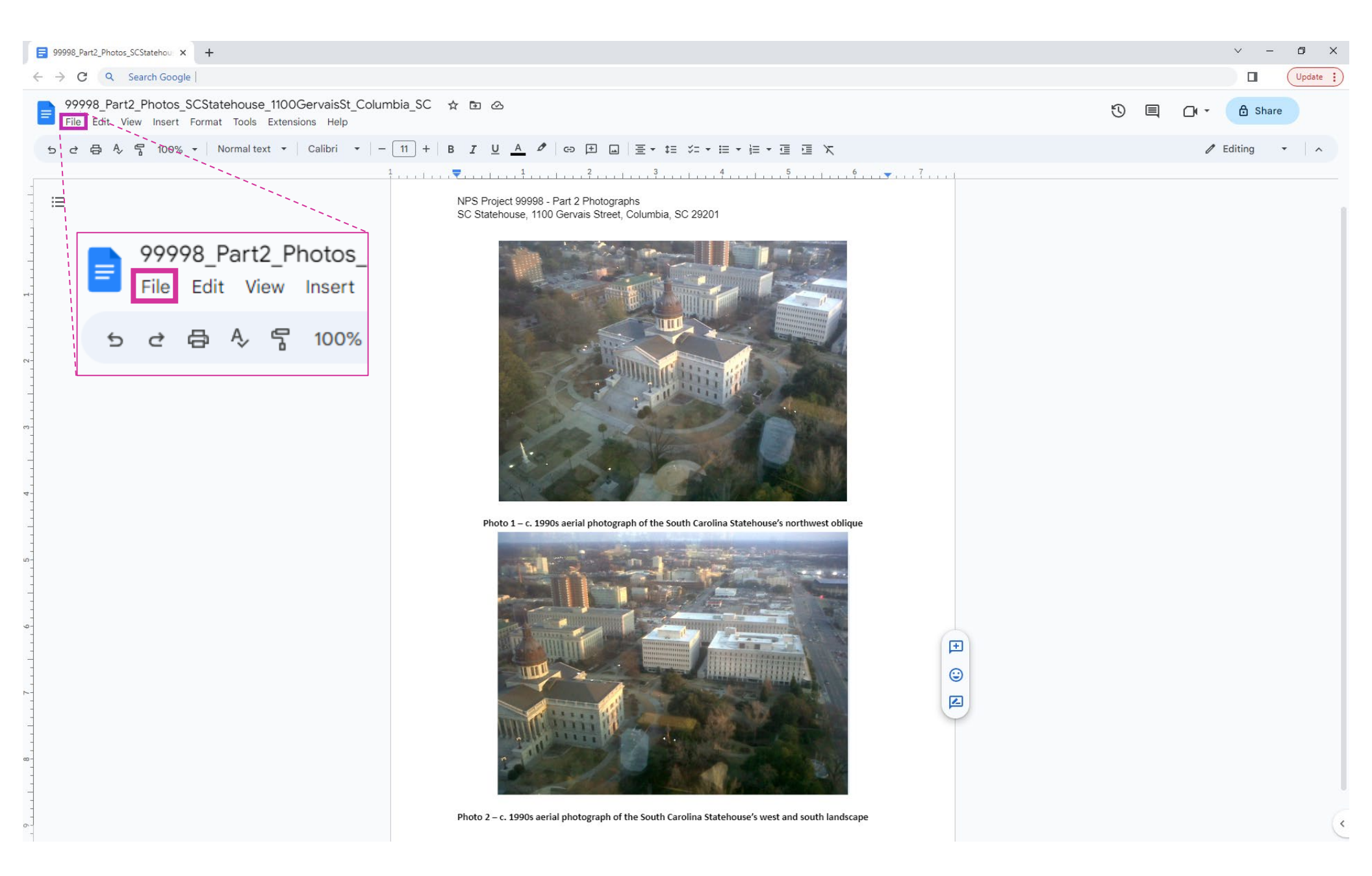

Along the top banner of the Google Doc, hover or click on the left-most button "file" (highlighted in purple).

| 99998_Part2_Photos_SCStatehou × +                                                                                     | ~ - 0 X         |
|----------------------------------------------------------------------------------------------------|-----------------|
| ← → C Q Search Google                                                                                                 | Update :        |
| 99998_Part2_Photos_SCStatehouse_1100GervaisSt_Columbia_SC 🛠 🖻 🔗<br>File Edit View Insert Format Tools Extensions Help | 🕚 🗏 🗗 - 🔂 Share |
| 5 目 New Calibri マ   - 11 + B I U A グ G 田 山   王マ 語マ 語マ 語 文                                                             | 🖉 Editing 🔹 🖍   |
| □ Open Ctrl+O 1,1,2,1,2,3,1,4,5,1,6,7,                                                                                |                 |
| Make a copy NPS Project 99998 - Part 2 Photographs                                                                    |                 |
| SC Statehouse, 1100 Gervais Street, Columbia, SC 29201                                                                |                 |
| Email                                                                                                    |                 |
| L Download ►                                                                                                    |                 |
| Rename                                                                                                    |                 |
| ■ Move                                                                                                    |                 |
| Add shortcut to Drive                                                                                                 |                 |
| The Move to trash                                                                                                    |                 |
| • Version history                                                                                                    |                 |
| m S Make available offline                                                                                            |                 |
|                                                                                                    |                 |
|                                                                                                    |                 |
| Page setup                                                                                                    |                 |
| Photo 1 – c. 1990s aerial photograph of the South Carolina Statehouse's northwest oblique                             |                 |
|                                                                                                    |                 |
|                                                                                                    |                 |
|                                                                                                    |                 |
| 2+ Share                                                                                                    |                 |
| M Email                                                                                                    |                 |
|                                                                                                    |                 |
| 🗠 🛃 Download 🕞 🕞                                                                                                    |                 |
|                                                                                                    |                 |
|                                                                                                    |                 |
|                                                                                                    |                 |
|                                                                                                    |                 |
| Photo 2 – c. 1990s aerial photograph of the South Carolina Statehouse's west and south landscape                      | (*              |

In the drop-down list, hover or click on the "download" button (highlighted in purple).

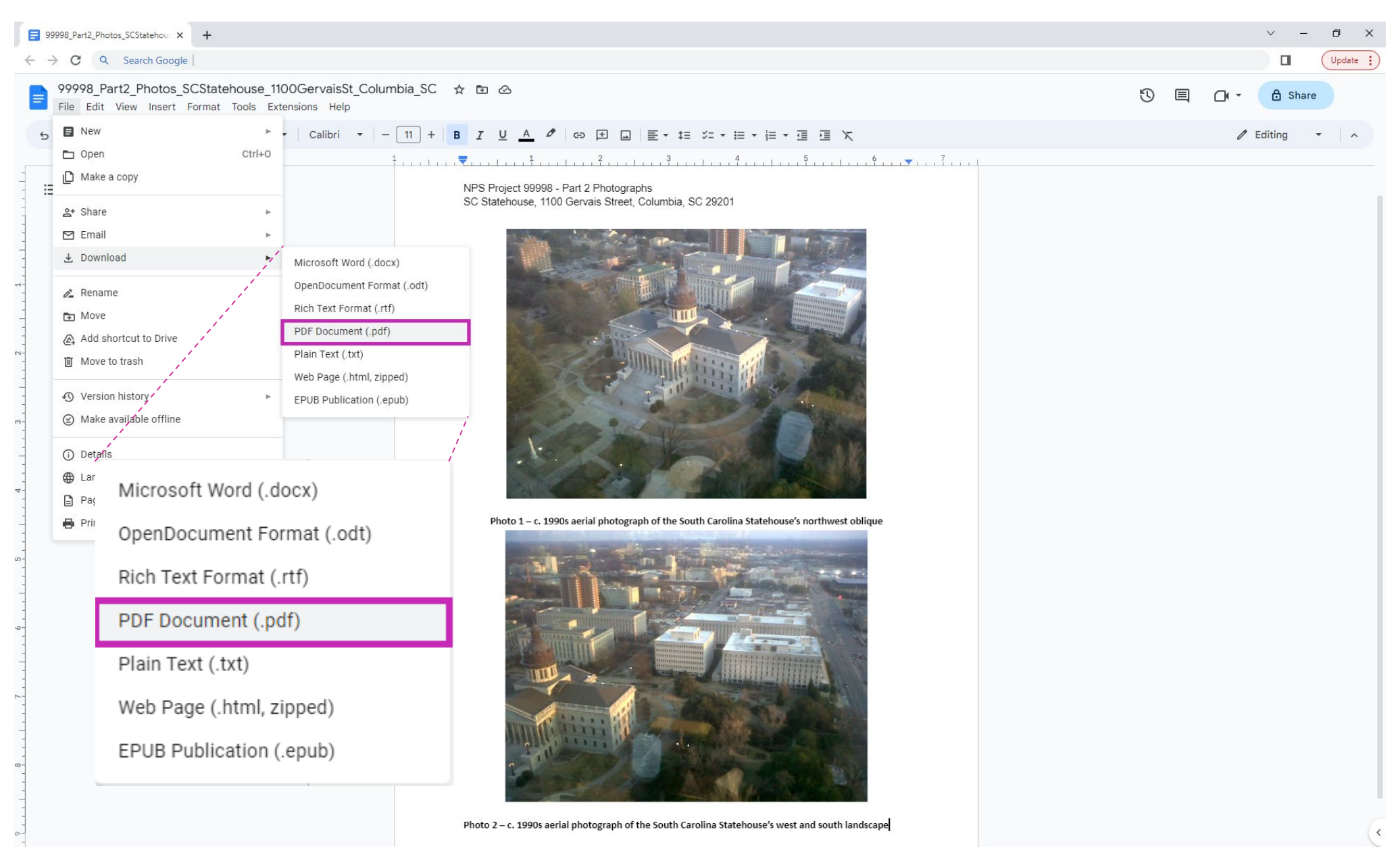

In the next drop-down list, click on the "PDF Document (\*.pdf)" button (highlighted in purple).

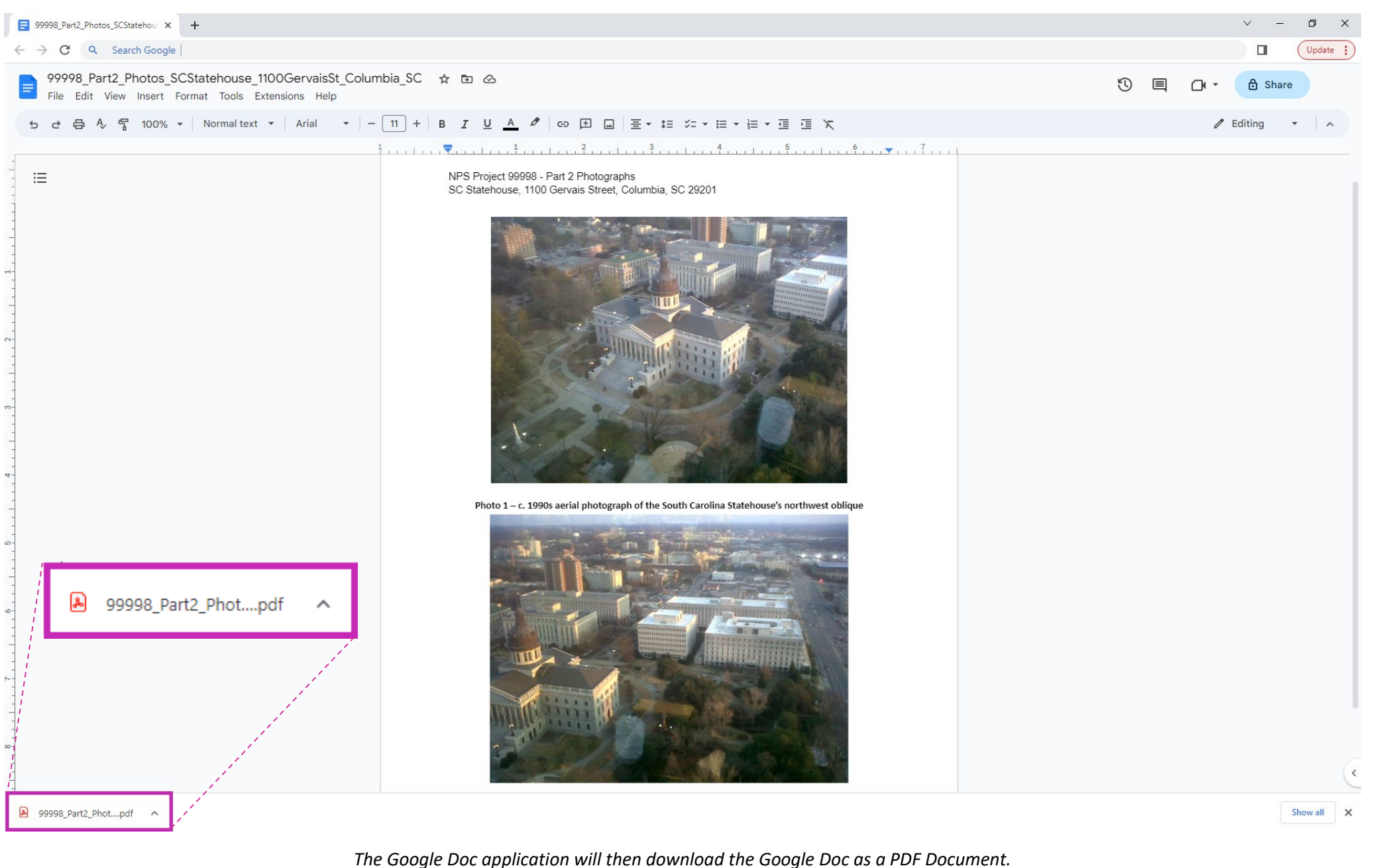

The downloaded file will appear in the bottom-left hand corner of the screen (highlighted in purple).

*The downloaded file will also appear in your computer's "downloads" folder in File Explorer.* 

The Google Doc will be saved as a PDF (\*.pdf) file format. The resulting converted document is displayed above, as an example.